# 1º Passo – Instalar o Apache

- Abra o terminal (Aplicativos > Acessórios > Terminal)
- Digite o seguinte o seguinte comando sudo apt-get install apache2
- Após a instalação teste a instalação do apache, abra o seu navegador padrão (Ex. Firefox) e digite http://localhost
- Observação Importante : Edite o arquivo vi /etc/apache2/apache2.conf e verifique se a linha AddDefaultCharset ISO-8859-1 esta com um # na frente, retire este sinal e salve o arquivo.

# 2º Passo – Instalar o PHP5

- No terminal digite o comando sudo apt-get install php5 libapache2-mod-php5
- Após a instalação é necessário reiniciar o serviço do Apache para que ele "leia" o arquivo de configuração do PHP5.
   Digite o seguinte comando no terminal sudo /etc/init.d/apache2 restart
- Para verificar se o PHP5 está funcionando corretamente acesse o diretório /var/www/apache-defaults/
- remova o arquivo index.html usando o comando sudo rm -rf index.html
- Crie um arquivo PHP uando o comando sudo vi index.php
- Quando o editor VI abrir pressione a letra "i" ou "insert" do seu teclado e digite a seguinte linha <?php phpinfo();?>
- Para salvar o arquivo pressione a tecla ESC, depois pressione a tecla ":", digite wq! e pressione a tecla ENTER
- Agora faça um teste no seu navegador digitando o endereço http://localhost/apache2-default/
- Se funcionar passe para o proximo passo

# 3º Passo – Instalar o MySQL5

- No terminal digite o comando sudo apt-get install mysql-server
- Agora vamos integrar a instalação e também instalar o phpMyAdmin que será muito útil mais tarde.
- Digite o comando sudo apt-get install libapache2-mod-auth-mysql php5-mysql phpmyadmin
- Reinicie o serviço do Apache novamente usando o comando sudo /etc/init.d/apache2 restart
- Pronto!

4º Passo – A instalação do Ocomon

- Faça o download da última versão do Ocomon neste link http://ocomonphp.sourceforge.net/
- As tarefas a seguinte devem ser executadas pelo root, para se "transformar" no root digite o comando sudo su -
- O prompt de comandos deve ficar assim root@nome\_do\_computador:~#
- Copie o arquivo para o diretório /var/www/ usando o comando cp nome\_do\_arquivo.tar.gz
- Entre no diretório /var/www/ usando o comando cd /var/www/
- Digite o comando chmod 777 nome\_do\_arquivo.tar.gz
- Descompacte o arquivo usando o seguinte comando tar xvfz nome\_do\_arquivo.tar.gz
- Entre no diretório do ocomon usando o comando cd ocomon/
- Agora vamos criar a base de dados do ocomon, sugiro que você utilize o phpMyAdmin para esta tarefa
- Abra o seu navegador padrão e digite <u>http://localhost/phpmyadmin</u> na barra de endereços
- Digite no campo Criar novo Banco de Dados a palavra ocomon, no campo Collation selecione Latin1 e clique no botão
   Criar

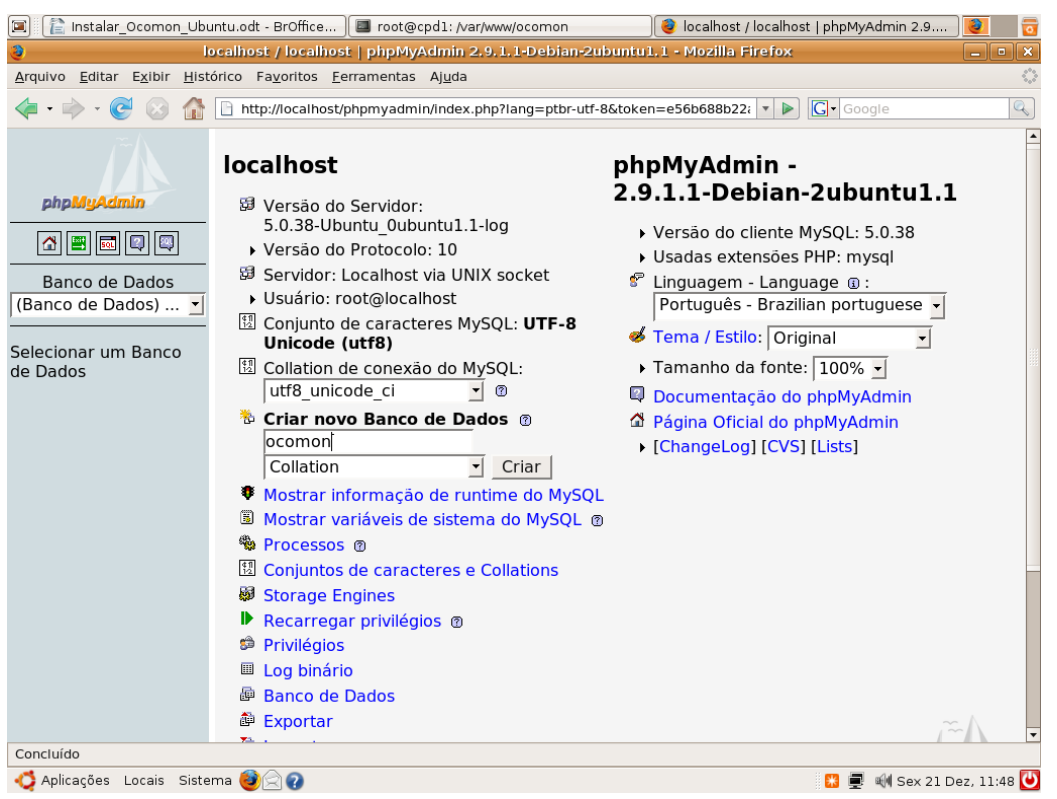

Ilustração 1: Criando o Banco de Dados para o Ocomon

- Com o banco de dados já criado, vamos agora criar as tabelas. No diretório /var/www/ocomon/install/2.0 existe um script pronto para criar as tabelas do ocomon.
- Para executar o script de criação das tabelas, clique na opção Importar

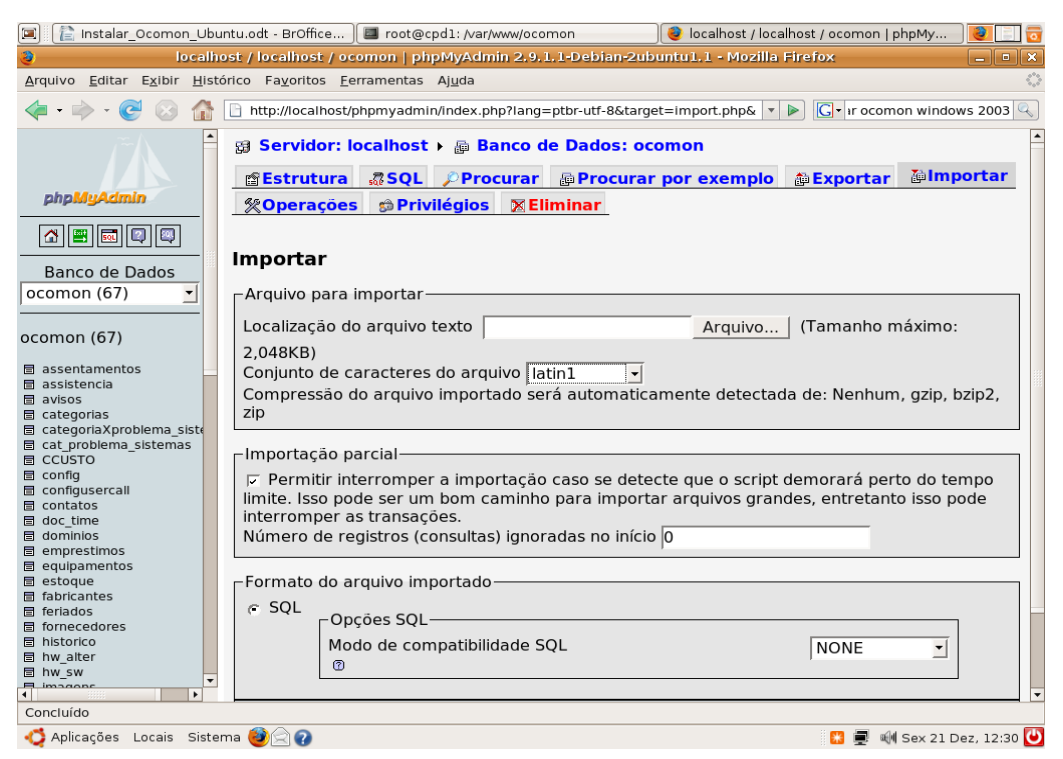

Ilustração 2: Tela de importação

- Clique no botão Arquivo e vá para o diretório /var/www/ocomon/install/2.0 selecione o arquivo DB\_OCOMON\_2.0\_FULL.sql
- Clique no botão Abrir
- Na opção Conjunto de caracteres do arquivo, escolha Latin1
- Clique no botão Executar
- A mensagem "Importação realizada com sucesso, 858 consultas executadas" deve aparecer na tela
- Pronto! A base de dados do Ocomon foi criada
- Agora devemos criar um usuário chamado ocomon no phpMyAdmin
- Na tela principal do phpMyAdmin clique na opção Privilégios
- Clique na opção Adicionar novo usuário
- A seguinte tela será exibida

| 🗐 👔 Instalar_Ocomon_Ubun                                                                                            | ntu.odt - BrOffice ) 🔲 root@cpd1: /var/www/ocomon 🛛 👔 🙋 localhost / localhost   phpMyAdmin 2.9 ) 👔 | 0 |  |  |  |  |  |  |
|----------------------------------------------------------------------------------------------------|----------------------------------------------------------------------------------------------------|---|--|--|--|--|--|--|
| aliocalhost / localhost   phpMyAdmin 2.9.1.1-Debian-2ubuntu1.1 - Mozilla Firefox                                    |                                                                                                    |   |  |  |  |  |  |  |
| Arquivo Editar Exibir Histórico Fayoritos Ferramentas Ajuda                                                         |                                                                                                    |   |  |  |  |  |  |  |
| < • 🔶 • C 💿 🏠 🖻 http://localhost/phpmyadmin/index.php?lang=ptbr-utf-8⌖=Import.php& v 🕨 C • Ir ocomon windows 2003 🔍 |                                                                                                    |   |  |  |  |  |  |  |
| <b>≜</b>                                                                                                    | Servidor: localhost                                                                                |   |  |  |  |  |  |  |
|                                                                                                    | Banco de Dados SQL #Status Variáveis Conjuntos de caracteres                                       |   |  |  |  |  |  |  |
| phpMyAdmin                                                                                                    | 🙀Engines 🏟 Privilégios 🔳 Log binário 🆓 Processos 🏚 Exportar 🍹 Importar                             |   |  |  |  |  |  |  |
|                                                                                                    |                                                                                                    |   |  |  |  |  |  |  |
| Banco de Dados                                                                                                    | Maicionar novo usuario                                                                             |   |  |  |  |  |  |  |
| ocomon (67) 🗾                                                                                                    | _Informação de login                                                                               |   |  |  |  |  |  |  |
|                                                                                                    | Nome do usuário: Usar campo texto: 🔄                                                               |   |  |  |  |  |  |  |
|                                                                                                    | Servidor: Qualquer servidor                                                                        |   |  |  |  |  |  |  |
| <ul> <li>assentamentos</li> <li>assistencia</li> </ul>                                                              | Senha: Usar campo texto:                                                                           |   |  |  |  |  |  |  |
| avisos     categorias                                                                                               |                                                                                                    |   |  |  |  |  |  |  |
| categoriaXproblema_siste                                                                                            | Re-digite:                                                                                         |   |  |  |  |  |  |  |
| <ul> <li>cat_problema_sistemas</li> <li>CCUSTO</li> </ul>                                                           | Gerar Senha: Gerar Copiar                                                                          |   |  |  |  |  |  |  |
| config     configurercall                                                                                           |                                                                                                    |   |  |  |  |  |  |  |
| ☐ contatos                                                                                                    | -Banco de Dados para usuário                                                                       |   |  |  |  |  |  |  |
| doc_time  dominios                                                                                                  | Same a para assume<br>Nenhum                                                                       |   |  |  |  |  |  |  |
| emprestimos                                                                                                    | Criar Banco de Dados com o mesmo nome e conceder todos os privilégios                              |   |  |  |  |  |  |  |
| equipamentos                                                                                                    | <ul> <li>Conceder todos os privilégios no nome coringa (nome_do_usuário_%)</li> </ul>              |   |  |  |  |  |  |  |
| fabricantes                                                                                                    |                                                                                                    | _ |  |  |  |  |  |  |
| <ul> <li>feriados</li> <li>fornecedores</li> </ul>                                                                  | Privilégios globais ( Marcar todos / Desmarcar todos )                                             |   |  |  |  |  |  |  |
| historico     hw alter                                                                                              | historico<br>hw alter Nota: nomes de privilégios do MySOL são expressos em inglês                  |   |  |  |  |  |  |  |
| ■ hw_sw                                                                                                    |                                                                                                    |   |  |  |  |  |  |  |
|                                                                                                    |                                                                                                    | • |  |  |  |  |  |  |
|                                                                                                    |                                                                                                    |   |  |  |  |  |  |  |
| 😋 Aplicações Locais Sistema 🥶 🖂 🚱                                                                                   |                                                                                                    |   |  |  |  |  |  |  |

Ilustração 3: Tela para criação de usuários

- Em Nome do usuário escreva ocomon
- Em Servidor escreva Localhost
- Em Senha escreva ocomon
- Em Re-digite escreva ocomon
- Em Privilégios globais clique na opção Marcar todos

| 🔳 👔 Instalar_Ocomon_Ubunt                                                                                                    | u.odt - BrOffice                                                                                                    | root@cpd1: /var/www/ocomon                                                                                                    |                                                                                                    | 😻 localhost / localhost   phpMyAdmin 2.9                                                                                 | 1       |  |  |  |
|----------------------------------------------------------------------------------------------------|----------------------------------------------------------------------------------------------------|----------------------------------------------------------------------------------------------------|----------------------------------------------------------------------------------------------------|----------------------------------------------------------------------------------------------------|---------|--|--|--|
| 👌 🔰 localhost / localhost   pipMyAdmin 2.9.1.1-Debian-2ubuntu1.1 - Mozilla Firefox                                                                                                    |                                                                                                    |                                                                                                    |                                                                                                    |                                                                                                    |         |  |  |  |
| Arquivo Editar Exibir Histórico Fagoritos Eerramentas Ajuda 🔅                                                                                                    |                                                                                                    |                                                                                                    |                                                                                                    |                                                                                                    |         |  |  |  |
| < - 🔶 - 🥑 🛞 🏠 🛛                                                                                                    | http://localhost/pr                                                                                                    | npmyadmin/index.php?lang=ptbr-                                                                                                    | utf-8&targe                                                                                                    | t=import.php& 🔹 🕨 💽 Google                                                                                               |         |  |  |  |
|                                                                                                    | Dados<br>F SELECT<br>J INSERT<br>DELETE<br>F JLE<br>Limite dos re<br>Nota: Ajustar es<br>MAX QUERIES PE<br>MAX UPDATES PE<br>MAX CONNECTION<br>MAX USER_CONNE | Estrutura<br>F. CREATE<br>ALTER<br>T. INDEX<br>DOP<br>C. CREATE TEMPORARY TABLES<br>C. CREATE TEMPORARY TABLES<br>C. CREATE VIEW<br>C. CREATE ROUTINE<br>C. CREATE ROUTINE<br>C. CREATE ROUTINE<br>C. CREATE ROUTINE<br>EXECUTE<br>EXECUTE | Admin<br>GRAN<br>GRAN<br>F SUPE<br>PROC<br>F RELO<br>F SHUT<br>SHUT<br>SHUT<br>F LOCK<br>F REPL<br>C REPL<br>C REPL<br>F CREA | İstração<br>T<br>R<br>ESS<br>AD<br>DOWN<br>I DATABASES<br>TABLES<br>RENCES<br>ICATION CLIENT<br>ICATION SLAVE<br>TE USER |         |  |  |  |
| historico historico histo |                                                                                                    |                                                                                                    |                                                                                                    | Exe                                                                                                    | cutar   |  |  |  |
| B hw_sw<br>■ imageons                                                                                                    |                                                                                                    |                                                                                                    |                                                                                                    | 🖺 Abrir nova janela do php                                                                                               | 1yAdmin |  |  |  |
| $http://localhost/phpmyadmin/server_privileges.php?token=e56b688b22af762ad419162e7f58a24c&adduser=1&checkall=1$                                                                                                    |                                                                                                    |                                                                                                    |                                                                                                    |                                                                                                    |         |  |  |  |
| 🗳 Aplicações Locais Sistema 🍓 🍳 👔                                                                                                    |                                                                                                    |                                                                                                    |                                                                                                    |                                                                                                    |         |  |  |  |

Ilustração 4: Atribuindo privilégios ao novo usuário

- Clique no botão Executar
- Pronto! O usuário será criado com todos os privilégios sobre o banco de dados ocomon

### 5° Passo – A configuração do Ocomon

- A configuração do ocomon deve ser feita no diretório /var/www/ocomon/includes
- Faça uma cópia do arquivo config.inc.php-dist para o arquivo config.inc.php usando o camando cp config.inc.php-dist config.inc.php
- Edite o arquivo config.inc.php usando o comando vi config.inc.php
- Posicione o cursor na linha define ( "SQL\_USER", "ocomon"); //NOME DO USUARIO PARA ACESSAR A BASE OCOMON, certifique-se de esta linha esta da mesma forma que foi escrita aqui
- Agora posicione o cursor na linha define ( "SQL\_PASSWD", ""); //AQUI DEVE COLOCADA A SENHA DA BASE DO OCOMON, pressione a tecla "i" ou "insert" e escreva entre as aspas a palavra ocomon
- Verifique se a linha define ( "SQL\_SERVER", "localhost"); está escrita da mesma forma que aqui
- Agora verifique se a linha define ( "SQL\_DB", "ocomon"); está escrita também da mesma forma que aqui
- Pressione a tecla ESC para sair, digite ":" e depois digite wq!
- Pronto! O arquivo config.inc.php está salvo
- Vá até o diretório /etc/php5/apache2/ e edite o arquivo php.ini usando o comando vi php.ini
- Procure a linha register\_globals = Off
- Pressione a tecla "i" ou "insert" e altere Off para On
- Pressione a tecla ESC para sair, digite ":" e depois digite wq!
- Reinicie o servidor apache usando o comando /etc/init.d/apache2 restart
- Abra o seu navegador padrão e digite <u>http://localhost/ocomon</u> na barra de endereços

• Você verá a seguinte tela

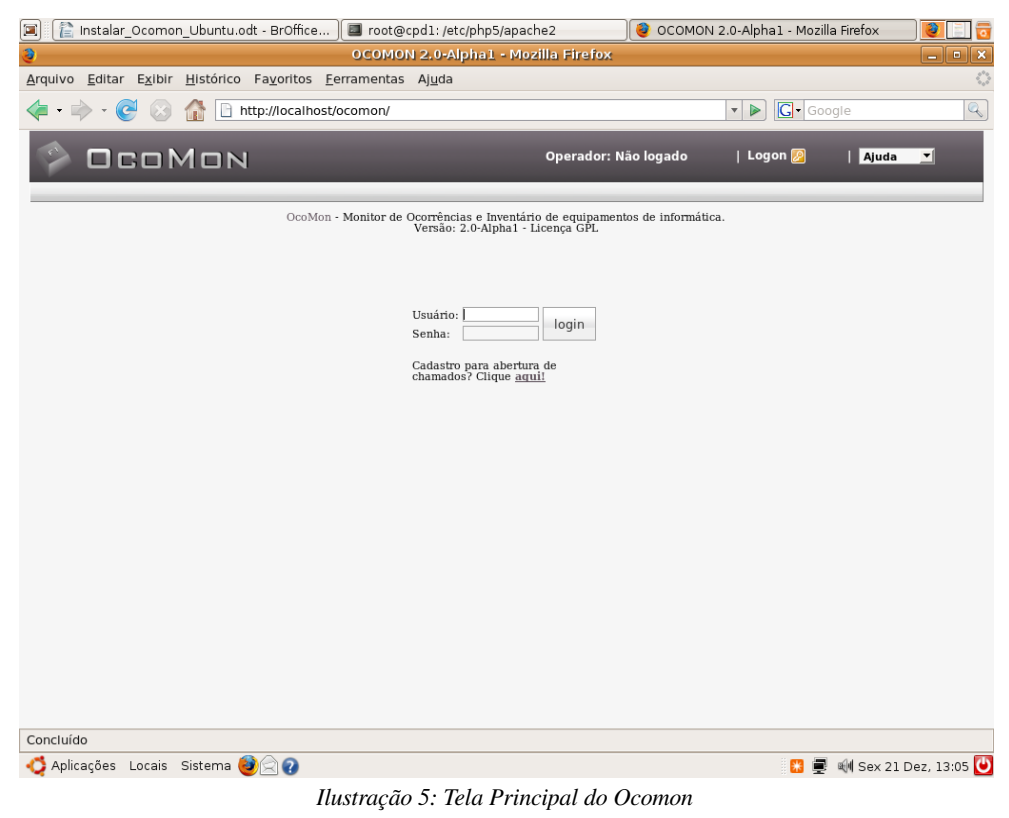

- Nome campo Usuário digite admin e no campo Senha digite admin
- Você verá a seguinte tela

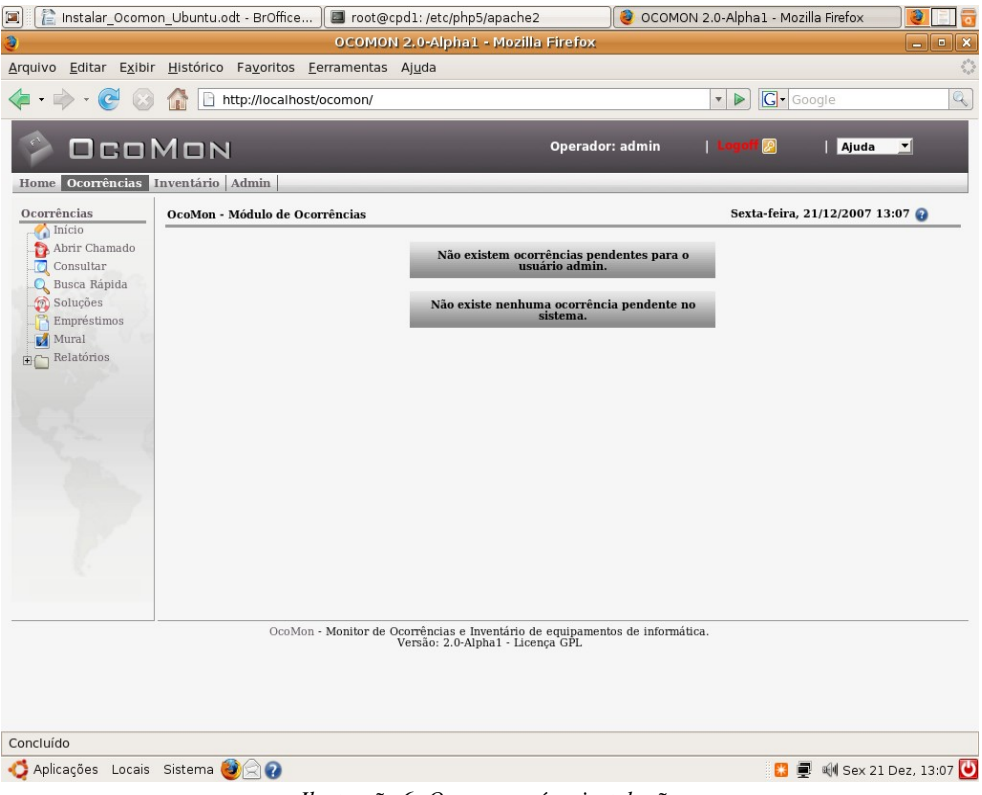

Ilustração 6: Ocomon após a instalação

# PARABÉNS !!! O OCOMON FOI INSTALADO COM SUCESSO !!!

Esta apostila foi criada para auxiliar a comunidade do projeto Ocomon e todos os usuários deste sistema. Caso tenha alguma dúvida entre em contato. Fique a vontade para distribuir este material para todos.

Anápolis - GO, 21 de dezembro de 2007.

Wendell Bento Geraldes Analista de Sistemas wendellbg@gmail.com